# Format du fichier

Vous pouvez importer un fichier CSV exporté d'un autre logiciel. Les colonnes du fichier doivent être :

Colonne 1 : Civilité : M pour Monsieur, MME pour Madame

Colonne 2 : Nom d'usage

Colonne 3 : Nom de famille

- Colonne 4 : Prénom
- Colonne 5 : Date de naissance (au format jj/mm/aaaa)
- Colonne 6 : Ville de naissance
- Colonne 7 : Adresse
- Colonne 8 : Téléphone
- Colonne 9 : Portable
- Colonne 10 : Email
- Colonne 11 : Date d'entrée dans l'établissement (au format jj/mm/aaaa)
- Colonne 12 : UAI (ex-RNE) de l'établissement de rattachement
- Colonne 13 : Nom de l'établissement de rattachement
- Colonne 14 : Téléphone de l'établissement de rattachement
- Colonne 15 : Email de l'établissement de rattachement

La première ligne du fichier doit comprendre le nom des colonnes. Si vous n'avez pas les informations d'une colonne, créez quand même la colonne mais laissez-la vide.

Lors de la sauvegarde, choisissez comme délimiteur le point-virgule et comme encodage **Windows-1252/WinLatin 1**.

## **Remarque**

Le statut et la matière des professeurs ne peuvent être importés.

Le type de personnel et le type de contrat d'un autre personnel ne peuvent être importés.

## Remarque 2

Vous pouvez télécharger un fichier vierge en cliquant sur **Importer** (① - page 4) puis sur le bouton **Télécharger un fichier vierge** (② - page 4).

## **PROCEDURE DANS LIBRE OFFICE**

1. Dans le menu Fichier, cliquez sur Enregistrer sous... (**0**).

# Importer les professeurs et les autres personnels

| Elèves2.ods — LibreOffice Calc |                               |                       |                      |          |        |                   |                     |                   |                        |     |  |  |  |  |
|--------------------------------|-------------------------------|-----------------------|----------------------|----------|--------|-------------------|---------------------|-------------------|------------------------|-----|--|--|--|--|
|                                | <u>F</u> ichi                 | er É <u>d</u> ition   | <u>A</u> ffichage    | Insertio | n For  | ma <u>t</u> Style | es Fe <u>u</u> ille | Donnée <u>s</u> O | utils Fe <u>n</u> être | Aic |  |  |  |  |
|                                | Ľ                             | <u>N</u> ouveau       |                      | •        | a      | X 🖻               | [r • ]              | <b>4</b> A∕ 1 5   | - 9 - 1                | A   |  |  |  |  |
|                                |                               | <u>O</u> uvrir        |                      | Ctrl+O   |        |                   |                     | - •               |                        |     |  |  |  |  |
|                                |                               | Ouvrir <u>d</u> istar | nt                   |          | $\sim$ | <b>G</b> 1        | <u>S</u> -          | Α - 🔊             | I ≡ Ξ                  | =   |  |  |  |  |
|                                |                               | Derniers doo          | <u>u</u> ments utili | sés 🕨    |        |                   |                     |                   |                        |     |  |  |  |  |
|                                |                               | Fermer                |                      |          | F      | Nom               |                     |                   |                        |     |  |  |  |  |
|                                |                               | <br>∆ssistants        |                      | •        | с      | D                 | E                   | F                 | G                      |     |  |  |  |  |
|                                | [****]                        | Madàlar               |                      |          | Sexe   | Classe            |                     |                   |                        |     |  |  |  |  |
|                                | Ŀ                             | Modeles               |                      | •        | Ν      | 3EME3             |                     |                   |                        |     |  |  |  |  |
|                                |                               | <u>R</u> echarger     |                      |          | Ē      | 6EME3             |                     |                   |                        |     |  |  |  |  |
|                                |                               | Versions              |                      |          | Ē      | 4EME3             |                     |                   |                        |     |  |  |  |  |
|                                |                               | -                     |                      | ~        | М      | 5EME2             |                     |                   |                        |     |  |  |  |  |
|                                |                               | Enregistrer           |                      | Ctrl+S   | F      | 3EME1             |                     |                   |                        | _   |  |  |  |  |
|                                | R                             | Enregistrer <u>s</u>  | ous. 🚺 Ctrl          | +Maj+S 📐 | М      | 5EME3             |                     |                   |                        |     |  |  |  |  |
|                                |                               | Enregistrer distant   |                      | 3F       | 4EME3  |                   |                     |                   |                        |     |  |  |  |  |
|                                | <u></u>                       |                       |                      | М        | 5EME2  |                   |                     |                   |                        |     |  |  |  |  |
|                                | Enregistrer une <u>c</u> opie |                       |                      |          | Ē.—    | 4EME3             |                     |                   |                        |     |  |  |  |  |
|                                |                               | Tout enregis          | trer                 |          | М      | 4EME2             |                     |                   |                        |     |  |  |  |  |
|                                |                               |                       |                      |          |        |                   |                     |                   |                        |     |  |  |  |  |

2. Choisissez le type de fichier **Texte CSV (\*.csv)** (**②**).

| 💼 Enregistrer sous                           |                                                        |               |                                        |                  |                         | ×      |
|----------------------------------------------|--------------------------------------------------------|---------------|----------------------------------------|------------------|-------------------------|--------|
| $\leftarrow \rightarrow \checkmark \uparrow$ | « UniServerZ > www > pegase >                          | fichiers_tray | vail > Données de personnes - Exemples | ✓ Ö Re           | chercher dans : Données | de 🔎   |
| Organiser 👻 No                               | ouveau dossier                                         |               |                                        |                  | ·== -                   | ?      |
| <ul> <li>OneDrive - Personal</li> </ul>      |                                                        |               | ^                                      | Modifié le       | Туре                    | Taille |
| Documents                                    |                                                        | 📑 El          | èves2.ods                              | 13/08/2024 22:37 | Classeur OpenDoc        | 25     |
| Images                                       |                                                        |               |                                        |                  |                         |        |
| 💻 Ce PC                                      |                                                        | ~ <           |                                        |                  |                         | >      |
| Nom du fichier :                             | Elèves2.ods                                            |               |                                        |                  |                         | ~      |
| Type :                                       |                                                        | ~             |                                        |                  |                         |        |
|                                              |                                                        |               |                                        |                  |                         |        |
| ▲ Masquer les dossi                          | Texte CSV (*.csv)<br>Classeur Office Open XML (*.xlsx) | 2             |                                        |                  |                         |        |
|                                              | Excel 2007-365 (avec macro) (*.xlsm)                   |               |                                        |                  |                         |        |

3. Cliquez sur le bouton **Utiliser le format Texte CSV** (●).

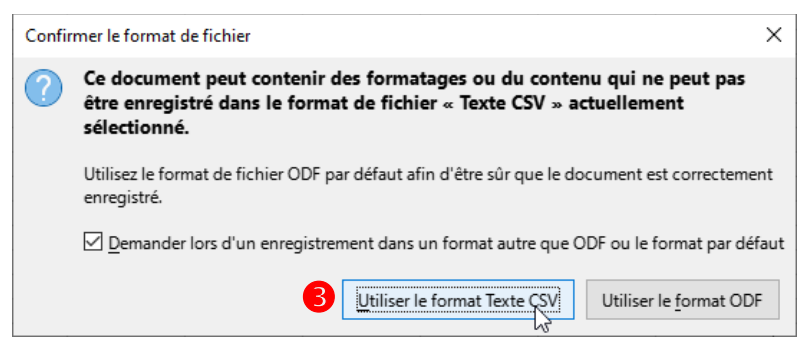

4. Complétez comme sur la capture ci-dessous (④). Cliquez sur le bouton OK (⑤).

| Export de fichiers texte X                                        |                                                |  |  |  |  |  |  |  |  |
|-------------------------------------------------------------------|------------------------------------------------|--|--|--|--|--|--|--|--|
| Options de champ                                                  |                                                |  |  |  |  |  |  |  |  |
| Jeu de caractères :                                               | Europe occidentale (Windows-1252/WinLatin 1) 🗸 |  |  |  |  |  |  |  |  |
| <u>S</u> éparateur de champ :                                     | ;                                              |  |  |  |  |  |  |  |  |
| Séparateur <u>d</u> e chaîne de caractères :                      | •                                              |  |  |  |  |  |  |  |  |
| Enregistrer le contenu de la cellule comme affiché                |                                                |  |  |  |  |  |  |  |  |
| Enregistrer les formules de cellule au lieu des valeurs calculées |                                                |  |  |  |  |  |  |  |  |
| ✓ Mettre entre guillemets toutes les cellules de texte            |                                                |  |  |  |  |  |  |  |  |
| Largeur de colonne fixe                                           |                                                |  |  |  |  |  |  |  |  |
| Aide                                                              | 5 <u>O</u> K <u>Annuler</u>                    |  |  |  |  |  |  |  |  |

# Import dans Pégase

Dans *Pégase*, allez dans le module **Professeurs** (Menu **Personnes > Professeurs**) ou **Autres personnels** (Menu **Personnes > Autres personnels**) puis cliquez sur le bouton **Importer**  $(\mathbb{O})$ .

| _ /                                                                                                    |   |                       |                               |             |                                            |             |         |         |  |  |  |
|----------------------------------------------------------------------------------------------------|---|-----------------------|-------------------------------|-------------|--------------------------------------------|-------------|---------|---------|--|--|--|
| Pégase                                                                                                    |   |                       |                               |             |                                            |             |         |         |  |  |  |
| Accueil Personnes + Au quotidien + Comités, commissions, conseils, ESS + Organisation + Liens externes + Administration + Votre compte |   |                       |                               |             |                                            |             |         |         |  |  |  |
| Accueil > Professeurs                                                                                                    |   |                       |                               |             |                                            |             |         |         |  |  |  |
| Professeurs                                                                                                    | 1 |                       |                               |             |                                            |             |         | ? AIDE  |  |  |  |
|                                                                                                    |   | 🛨 EXPORTER 🕒 GES      | TION DOCUMENTAIRE             | Rechercher: |                                            |             |         |         |  |  |  |
| Nom                                                                                                    | ę | Matière               | Professeur(e)<br>principal(e) | Email       | Quotité de travail dans<br>l'établissement | Signature 🔶 | Ratt. 🗧 |         |  |  |  |
| ANDRE Léonie                                                                                                    |   | Allemand              |                               |             |                                            |             |         | 🖉 🗟 🛅   |  |  |  |
| BERNARD Maély                                                                                                    |   | Allemand              |                               |             |                                            |             | ~       | 6       |  |  |  |
| BERTRAND Adrian                                                                                                    |   | Allemand              | 3EME2a                        |             |                                            |             |         | Ø 🗟 🛅   |  |  |  |
| BLANC Océane                                                                                                    |   | Non défini            |                               |             |                                            |             |         | 60      |  |  |  |
| BLANCHARD Justine                                                                                                    |   | Non défini            |                               |             |                                            |             |         | 6 🗊     |  |  |  |
| BONNET Mélanie                                                                                                    |   | Non défini            |                               |             |                                            |             |         | 6       |  |  |  |
| BOYER Alex                                                                                                    |   | Non défini            |                               |             |                                            |             |         | 🖉 🗟 🛅   |  |  |  |
| BRUN Tyler                                                                                                    |   | Non défini            |                               |             |                                            |             |         | Ø 🗟 🚺   |  |  |  |
| CHEVALIER Camila                                                                                                    |   | Non défini            |                               |             |                                            |             |         | R 🖉 🔁 🛅 |  |  |  |
| CLEMENT Félix                                                                                                    |   | Histoire - Géographie |                               |             | 18h                                        |             |         | 6 🗊     |  |  |  |
| DAVID Élliot                                                                                                    |   | Non défini            |                               |             |                                            |             |         | 6 🗊     |  |  |  |
|                                                                                                    |   |                       |                               |             |                                            |             |         |         |  |  |  |

# Importer les professeurs et les autres personnels

Dans la fenêtre qui apparaît, cliquez sur **Cliquez pour sélectionner le fichier à importer** (③) et allez chercher votre fichier CSV. Cliquez sur le bouton **Importer** (④). Les professeurs ou les autres personnels sont automatiquement importés.

| Pégase                                         |                              |                                                                                                    | Session en co                                        | urs Année scolaire | 2024-2025 | m • 🕞  |  |  |
|------------------------------------------------|------------------------------|----------------------------------------------------------------------------------------------------|------------------------------------------------------|--------------------|-----------|--------|--|--|
| Accuell Dersonnes - Augustizien - Comités comm | issions conspils ESS - C     | Importer des professeurs                                                                                                    | ×                                                    |                    |           |        |  |  |
| Accueil > Professeurs                          | 15310115, CO1136115, 200 - C | <u>Colonne 1</u> : Civilité : M pour Monsieur, MME pour Madame <u>Colonne 2</u> : Nom d'usage                               |                                                      |                    |           |        |  |  |
| Professeurs                                    |                              | <u>Colone 3</u> : Nom de famille <u>Colone 4</u> : Prénom                                                                   |                                                      |                    |           | ? AIDE |  |  |
|                                                |                              | <u>Colonne 5</u> : Vite de naissance (au format ji/mm/aaaa) <u>Colonne 5</u> : Vite de naissance                            | nt les professeurs dans l'établissement   Rechercher |                    |           |        |  |  |
| Nom                                            | Matière                      | <u>Colonne 7</u> , Artesse <u>Colonne 8</u> , Tréléphone                                                                    | ail 🗢                                                | Signature          | Ratt.     |        |  |  |
| ANDRE Léonie                                   | - Non défini                 | <u>Colone 9</u> : Portable <u>Colone 10</u> : Email                                                                         |                                                      |                    |           | 001    |  |  |
| BERNARD Maély                                  | Allemand                     | <u>Colonne 11</u> : Date d'entrée dans l'établissement <u>Colonne 12</u> : UAI (ex-RNE) de l'établissement de rattachement  |                                                      |                    |           |        |  |  |
| BERTRAND Adrian                                | Education musica             | <u>Colonne 13</u> : Nom de l'établissement de rattachement <u>Colonne 14</u> : Téléphone de l'établissement de rattachement |                                                      |                    | ~         | 000    |  |  |
| BLANC Océane                                   | - Non défini -               | <u>Colonne 15</u> : Email de l'établissement de rattachement                                                                |                                                      |                    |           | 280    |  |  |
| BONNET Mélanie                                 | - Non défini -               | colonne, créez quand même la colonne mais laissez-la vide.                                                                  |                                                      |                    | ļ         |        |  |  |
| BOYER Alex                                     | - Non défini                 |                                                                                                    |                                                      |                    | ~         |        |  |  |
| BRUN Tyler                                     | Non défini                   |                                                                                                    |                                                      |                    | l         |        |  |  |
| BRUNET Jasmine                                 | - Non défini -               | FICHIER DE DONNÉES Obligatoire                                                                                              |                                                      |                    |           |        |  |  |
| CHEVALIER Camila                               | - Non défini -               | 4                                                                                                    |                                                      |                    |           | 280    |  |  |
| CLEMENT Félix                                  | - Non défini -               |                                                                                                    |                                                      |                    |           |        |  |  |
| DAVID Élliot                                   | - Non défini -               |                                                                                                    |                                                      |                    |           |        |  |  |

## Remarque 3

L'import des professeurs ou des autres personnels peut prendre plusieurs dizaines de secondes selon la quantité d'utilisateurs en ligne et la quantité de professeurs ou d'autres personnels à importer.

#### Remarque 4

Les professeurs ou autres personnels qui ont déjà été importés sont mis à jour et non ajoutés.